| How to Backup/<br>1.1. Back up A Win<br>Mouse right-click on |            | e a W               | /in-GRAF I        | Proje    | ect?              |          |            |              |
|--------------------------------------------------------------|------------|---------------------|-------------------|----------|-------------------|----------|------------|--------------|
| . Mouse right-click on                                       |            | roject              |                   |          |                   |          |            |              |
|                                                              | the projec | t name              | (e.g., "Demo01    | ") and   | select "          | Save Pro | oject" and | then "To Dis |
|                                                              |            |                     |                   |          |                   |          |            |              |
| Workspace                                                    | P.M.       |                     |                   |          |                   |          |            |              |
| E- 🗐 De                                                      | emoO1      | S. 1. 1. 2.         |                   | -        |                   |          |            |              |
|                                                              | Excep      | Set as Star         | tup Project       | _        |                   |          |            |              |
|                                                              | Progra     | <u>C</u> ommuni     | cation Parameters |          |                   |          |            |              |
|                                                              | ្រុំ ភ្លា  | <u>O</u> n Line     |                   |          |                   |          |            |              |
|                                                              | Watel 🞽    | Simulate            |                   |          |                   |          |            |              |
|                                                              | S 📉        | Monitor             |                   |          |                   |          |            |              |
| FB                                                           | NewS       | I <u>n</u> sert New | / Folder          |          |                   |          |            |              |
|                                                              |            | Insert Ney          | <u>v</u> Item     | -        |                   |          |            |              |
|                                                              | <b></b>    | Save Proje          | ect               |          | <u>T</u> o Disk   | 8        |            |              |
|                                                              | 1          | Duplicate           | Project           | 9        | T <u>o</u> Zip    | ~        |            |              |
|                                                              | 3          | Print Proje         | ect               | <b>6</b> | To <u>Z</u> ip ar | ıd Mail  |            |              |
|                                                              | Q          | Project De          | scription         | 100.00   | To Targe          | t        |            |              |
|                                                              | M          | Remo <u>v</u> e F   | 'roject           | -        |                   |          |            |              |
|                                                              |            | GerB                |                   |          |                   |          |            |              |

| Current Project<br>C:\Win-GRAF\Pro        | jects\Demo01                                      |                                       |
|-------------------------------------------|---------------------------------------------------|---------------------------------------|
| Save as:<br>Destination:<br>Project Name: | Project<br>D:\Win-GRAF_demo_backup<br>Demo01_0613 | 1 Biowse                              |
|                                           |                                                   | <u>OK</u> <u>C</u> ancel <u>H</u> elp |

| Classification                | Win-CPAF              | English EAO-       | 003            |               |                       |                                |               |
|-------------------------------|-----------------------|--------------------|----------------|---------------|-----------------------|--------------------------------|---------------|
| Author                        |                       | Linglish TAQ-      |                | Data          | Oct 2015              | Daga                           | 2/2           |
| Author                        | Eva Li                | version            | 1.0.0          | Date          | Oct. 2015             | Page                           | 2/3           |
| 1.2. Restore                  | a Win-GR              | AF Project         |                |               |                       |                                |               |
| 1 Conv the prev               | viously back          | ed up the proj     | ect folder (e  | g "Demo(      | )1 ()613") int        | n "C·\\Win-G                   | RAF\Projects" |
| 1. copy the prev              |                       | cu up the proj     |                | .g., Demot    | <u>51_0015</u> / into | 5 C. (Will G                   |               |
| : 網址(D) 🍋 D                   | Win-GRAF d            | emo, hackup        |                | ~             |                       |                                |               |
|                               |                       | chio_backap        |                |               | 4                     |                                |               |
| Demo                          | 01 0613               |                    |                |               |                       |                                |               |
|                               |                       | : 網                | 址回 🛅 C:\W      | in-GRAF\Proje | cts                   |                                | ~             |
|                               |                       |                    |                |               |                       |                                | ~             |
|                               |                       |                    | Demo01         |               |                       |                                |               |
|                               |                       |                    | _              |               |                       |                                |               |
|                               |                       | E                  | D              | 0612          |                       |                                |               |
|                               |                       | L                  | Demour,        | 0013          |                       |                                | 200           |
|                               |                       |                    |                |               |                       |                                | ×             |
| 2 Click the mark              | u boz " <b>r</b> :!-" |                    | of 1 :05       |               | ad proto-t.           | ndouro                         |               |
| 2. Click the men              | u bar "File"          | > "Close Proje     | ct list" to ci | ose all oper  | ied project wi        | ndows.                         |               |
|                               | We Wi                 | in-GRAF - Dem      | o01            |               |                       |                                |               |
|                               | File                  | dit View Insert    | Project Tool   | s Window H    | Ielp                  |                                |               |
|                               |                       | New Project List   | <u></u>        | <u> </u>      |                       |                                |               |
|                               |                       | Dpen Project List  |                |               | •                     |                                |               |
|                               |                       | Save Project List  |                |               | •                     |                                |               |
|                               |                       | Close Project List |                |               |                       |                                |               |
|                               |                       |                    |                |               |                       |                                |               |
| 3 Click the men               | u bar "Filo"          | > "Add Existin     | a Project" >   | "Erom Disk    | " solact tha n        | roject vou w                   | iant (e a     |
|                               | 13") in tho "         |                    | " directory    | and then cl   | ick "OK" to re        | store the pr                   | oiect         |
| Demoor_00.                    | 15 jiii the           |                    | uncetory,      |               |                       | store the pr                   | oject.        |
| Man: an in                    |                       |                    |                |               |                       |                                |               |
| Win-GRAP                      | INT: Jam. TT. Ia      |                    |                |               |                       |                                |               |
| <u>File</u> <u>New 1</u> 001s | •<br>•                |                    |                | 111 p 0/      |                       |                                |               |
| Open Project Lis              | st                    |                    |                |               | 習料夾                   |                                | ? 🛛           |
| Add New Project               | st.                   |                    |                | S             | elect project         |                                |               |
| Add Existing Pr               | niect                 |                    | Emp            | Disk          |                       |                                |               |
| Print Satur                   | -,                    |                    | En From        | Zip           | 😑 🧰 Pi                | rojects<br>Demo01              | <u>^</u>      |
|                               | Deminated Dama - 0    | 1151               | Fron           | n Target      |                       | Demo01_0613                    |               |
| 2 CANING CRAI                 | F & IOJECTS WEMOU     | 51                 | Fron           | ML Exp        | ⊞ 🖻                   | Default Default ICPDAS_templat | e             |
| Z C.WIFGRAI                   | a tojectsviest.Wi     | 4                  |                |               | E (                   | MTCP_M                         |               |
|                               |                       |                    |                |               | ⊞ ( <u>⊂</u>          | ] Outer<br>] Test              |               |
|                               |                       |                    |                |               | <                     | ➡ Toot 01                      | <u>&gt;</u>   |
|                               |                       |                    |                | ſ             | 建立新溶料本の小              | 藤定し                            | 「取消           |
|                               |                       |                    |                | L             |                       | NEAC                           | HXAN          |
|                               |                       |                    |                |               |                       |                                |               |
|                               |                       |                    |                | hnical Dat    | -mont                 |                                |               |
|                               |                       | ICP DAS            | CO., Ltd. 160  |               | ument                 |                                |               |

| assificatio     | n Win-GRAF En                                      | alish FAO-                                         | 003                |             |                  |               |                                              |
|-----------------|----------------------------------------------------|----------------------------------------------------|--------------------|-------------|------------------|---------------|----------------------------------------------|
| thor            | Eva Li                                             | Version                                            | 1.0.0              | Date        | Oct. 2015        | Page          | 3/3                                          |
| user can        | recover or add an o                                | existing pro                                       | oject in this w    | /ay.        |                  |               |                                              |
| Wa<br>File      | Win-GRAF - Demo01_<br>Edit <u>V</u> iew Insert Pro | <mark>.061.3</mark><br>ject <u>T</u> ools <u>W</u> | indow <u>H</u> elp |             |                  |               |                                              |
| Wo              |                                                    | No sele                                            | tion!              | ## III #    | . % <u>6</u> 6 5 | §g 🗗 🖌        | الآم<br>ــــــــــــــــــــــــــــــــــــ |
|                 | Demo01_0613                                        | 15                                                 |                    |             |                  |               |                                              |
|                 | ■ LD1 (*Blinking<br>■ PAC_Time (*G                 | )*)<br>iet<br>Build                                |                    |             |                  |               | ×                                            |
|                 | Watch (for debugg                                  | j                                                  |                    |             |                  |               | Â                                            |
|                 | Initial values KewSpy1                             | 123                                                |                    |             |                  |               |                                              |
|                 | g Global defines                                   | ion                                                |                    |             |                  |               |                                              |
|                 | E Types                                            | < > B                                              | uild Cross referen | nces Runtim | e Call stack B   | reakpoints Di | qital sa                                     |
| k the link      | for more Win-GRA                                   | F FAQ:                                             | . 21 :             | 0.40        |                  |               |                                              |
| <u>os://www</u> | .icpdas.com/en/fac                                 | <u>q/index.ph</u>                                  | p?kind=273#        | <u>840</u>  |                  |               |                                              |
|                 |                                                    |                                                    |                    |             |                  |               |                                              |
|                 |                                                    |                                                    |                    |             |                  |               |                                              |
|                 |                                                    |                                                    |                    |             |                  |               |                                              |
|                 |                                                    |                                                    |                    |             |                  |               |                                              |
|                 |                                                    |                                                    |                    |             |                  |               |                                              |
|                 |                                                    |                                                    |                    |             |                  |               |                                              |
|                 |                                                    |                                                    |                    |             |                  |               |                                              |
|                 |                                                    |                                                    |                    |             |                  |               |                                              |
|                 |                                                    |                                                    |                    |             |                  |               |                                              |
|                 |                                                    |                                                    |                    |             |                  |               |                                              |
|                 |                                                    |                                                    |                    |             |                  |               |                                              |

ICP DAS Co., Ltd. Technical Document